## INSTRUCTIONS FOR ADDING & DESIGNATING PRIORITY TO YOUR CAWG EMAIL ON ESERVICES

STEP 1: Login to eServices and navigate to the Settings Button at the top right of the screen.

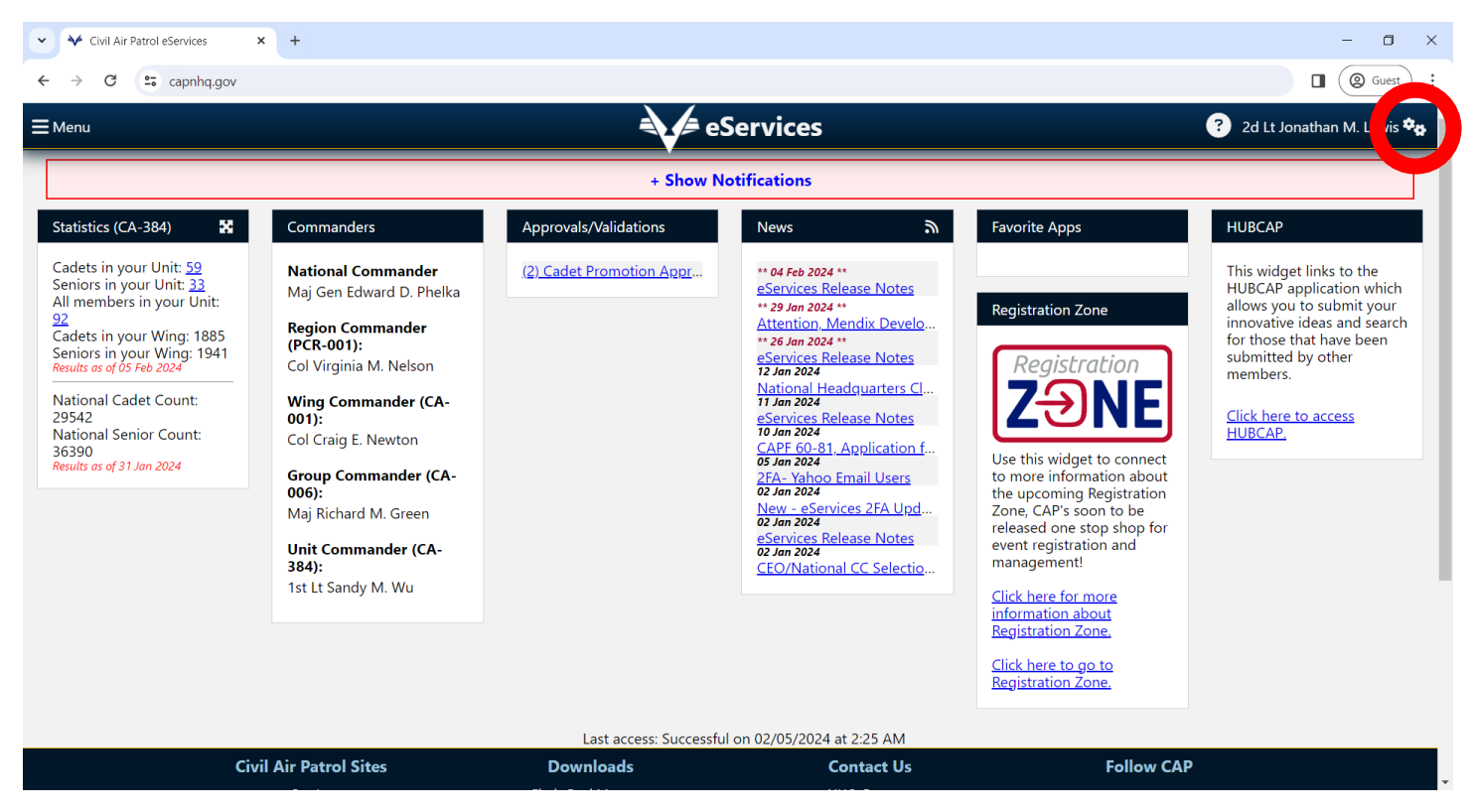

STEP 2: Click on the Settings Button and select the Contacts menu item in the drop-down menu.

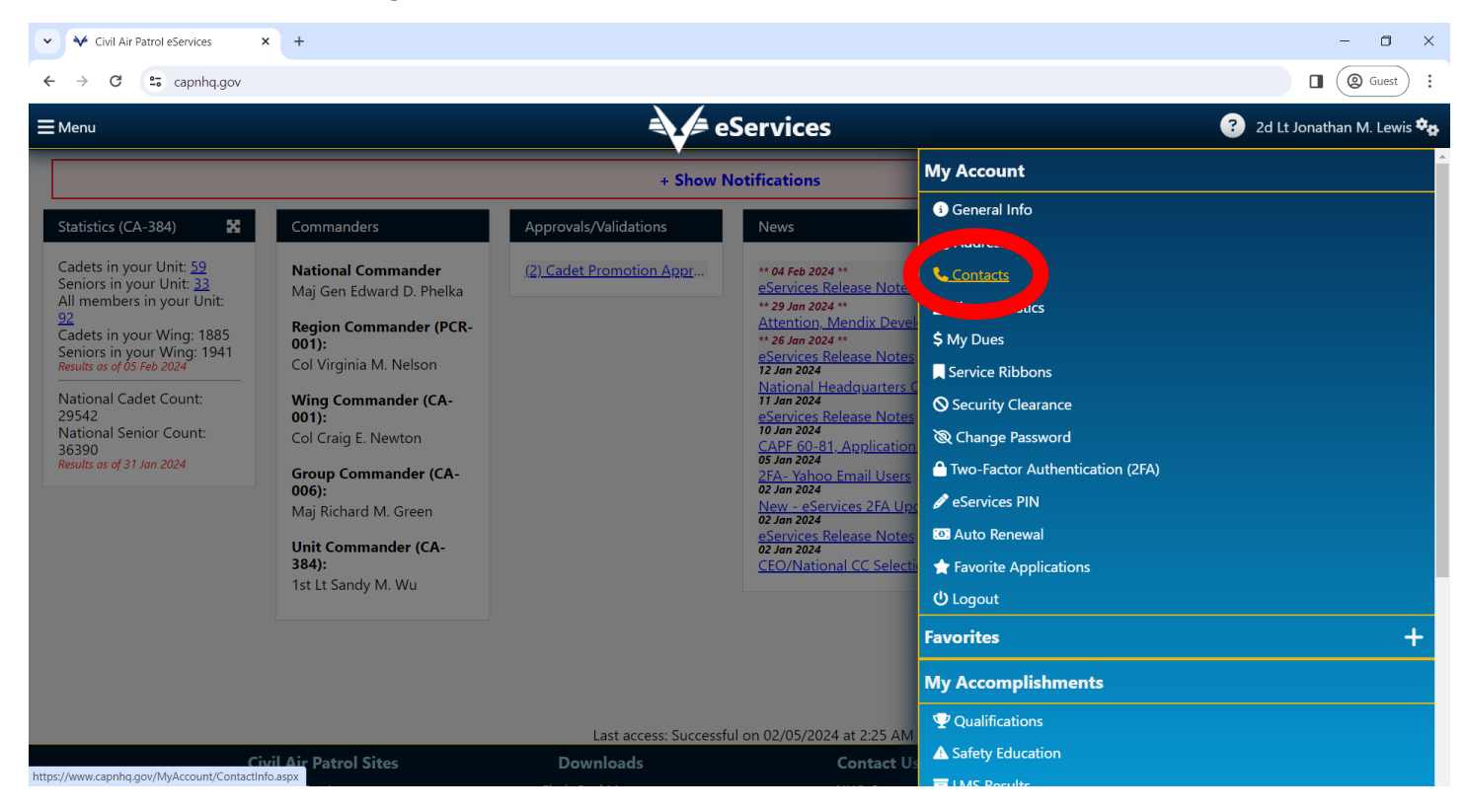

STEP 3: Navigate to the Add new contact portion of the screen.

|                |                       |                      | eServices |              |                            |      | 2d Lt Jonathan M. Lewis |
|----------------|-----------------------|----------------------|-----------|--------------|----------------------------|------|-------------------------|
| vices Home > N | /y Account > Contacts | _                    | _         |              |                            |      | _                       |
| Contacts       |                       |                      |           |              |                            |      |                         |
|                | Priority              | Contact              |           | Contact Name | Do Not Contact             |      |                         |
| NE             | PRIMARY               | (FTE) 425 TME        |           |              |                            | Edit | De                      |
|                | PRIMARY               | jonathan.lewis@cawgo | cap.org   |              | False                      | Edit |                         |
|                | SECONDARY             | Janis (NCC) (produce | -         |              | False                      | Edit | Del                     |
| Contact        | *Priority *Co         | ontact               | Ext. Cont | tact Name    | t Contact for Mass CAP Ema | ils  |                         |
| v contact      | *Priority *Co         | ontact               | Ext. Cont | tact Name    | t Contact for Mass CAP Ema | ils  |                         |
| v Contact      | *Priority *C          | ontact               | Ext. Cont | tact Name    | t Contact for Mass CAP Ema | ils  |                         |

STEP 4: Click the dropdown menu under \*Type and select EMAIL.

STEP 5: Click the dropdown menu under \*Priority and select PRIMARY.

**STEP 6:** Add your CAWG Email in the **\*Contact** text field and click the blue **Save New Contact** button at the bottom of the page.

**\*\*\*NOTE:** Your personal email will remain on eServices as a secondary contact. DO NOT delete your personal email as it will be used as a back-up option for Two-Factor Authentication and CAWG Email Account Recovery.